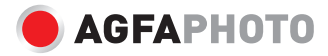

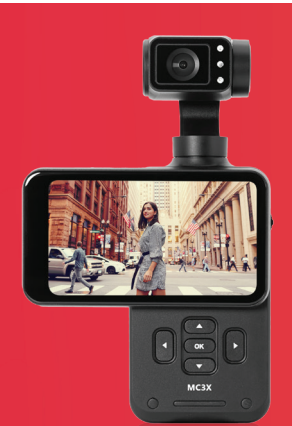

# Mini Gimbal Camera Realimove MC3X

User manual Manuel d'utilisation Benutzerhandbuch Manuale d'uso

Manual del usuario disponible en : Manual do utilizador disponível em : Gebruikershandleiding beschikbaar op : Podręcznik użytkownika dostępny pod adresem :

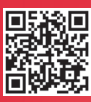

) Uživatelská příručka je k dispozici na adrese : Felhasználói kézikönyv elérhető a : ユーザーマニュアルは : Руководство пользователя доступно по адресу:

www.support.agfaphoto-gtc.com

# SAFETY PRECAUTIONS

Please carefully read the instruction manual before using this product. It contains important information, so keep it safe for future reference.

- Do not use the product in case it has any damage, or unusual conditions like smoke, abnormal sound, peculiar smell.
- To prevent shock, do not open the casing. There are no user serviceable parts inside. Servicing must be performed by a qualified technician.
- Avoid exposing the product to extreme temperatures, humidity, or strong vibrations. This can cause sensor damage, as well as malfunctioning of internal circuitry. There is also a risk of fire or electric shock.
- Do not use corrosive chemicals or solvents for cleaning.
- Do not disassemble, repair, or modify the product without authorization.
- Avoid long operation during charging.
- Keep magnetic objects away to prevent faults and data loss.
- Prevent dust or dirt from entering the slots and USB port.
- Keep out of reach of children to avoid suffocation hazards.

- Charge within 10°C to 35°C to avoid longer charging times or malfunctions.
- Do not heat, pull, or bend the USB cable to prevent fire or electric shock.
- Use a standard 5V/2A charger for recharging.
- Do not place the camera in confined spaces, like the carrying case, while it is charging.
- If the red indicator is off and charging doesn't work, check the USB connection, charger standards, or replace the battery.
- Do not place the space extrusion when the camera is charged, such as the camera's optional storage bag.

#### Memory Card:

- Compatible with micro SDXC and micro SDHC cards.
- Maximum capacity: 512GB (U3).
- Writing speed: 90MB/s.

#### BUTTONS AND OPERATION OVERVIEW

- 1 Camera lens
- 2 IR lights
- 3 IR light button (Night vision)
- 4 AEL button (auto exposure lock)
- 5 Screen
- 6 USB port / External Microphone port

EN

- 7 1/4 Tripod Socket
- 8 RST hole (Reset)
- 9 OK button (double click to rotate the lens 180 °) / Fourway buttons
- 10 Wheel
- 11 Photo/Video button
- 12 Power/Mode button
- 13 HDMI interface / Memory card slot

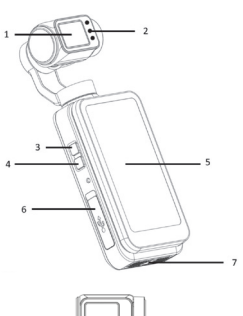

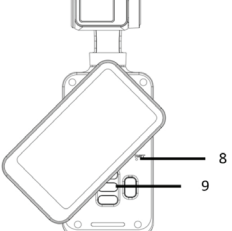

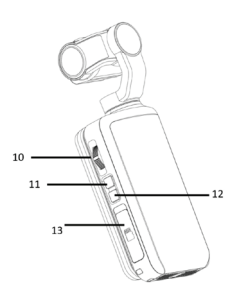

## Inserting/Removing a Memory Card

1 Confirm the camera is switched off.

Open the memory card slot and insert the card in the right direction until you hear a click sound.

To remove it, gently press the memory card edge to automatically eject and remove it.

When using a memory card on the camera for the first time, please format it directly on the camera.

Note: When formatting, all the files stored in the memory card will be deleted.

A U3 256GB memory card is recommended, and any memory card below U3 may not function properly.

## EN

# START USING

When the camera is on, press the power button once to show the different recording modes.

#### Mode Menu

|                | Standard<br>Video               | Records and saves videos in a HD/<br>SD format.                                                                                                    |
|----------------|---------------------------------|----------------------------------------------------------------------------------------------------|
| Ĉ.             | Slow Motion                     | Records videos in a slow-motion rate format.                                                                                                    |
| <b>ک</b> _0    | Loop<br>Recording               | Records videos in segments and<br>overwrites the oldest files when<br>the memory card is full.                                                                                   |
| <sup>⊘</sup> ⊅ | Time-Lapse<br>Video             | Time-lapse mode speeds up long recordings into a short video.                                                                                                    |
| 6              | Standard<br>Photo               | Takes standard photos                                                                                                    |
| _              |                                 |                                                                                                    |
| $\odot$        | Self<br>Timer                   | Delays the shutter, allowing time<br>to join the shot. Perfect for group<br>photos or selfies.                                                                                   |
| <u>ତ</u>       | Self<br>Timer<br>Photo<br>Burst | Delays the shutter, allowing time<br>to join the shot. Perfect for group<br>photos or selfies.<br>Burst mode quickly takes several<br>photos in a row to capture fast<br>action. |

#### • Video Recording Operation

Press the (Video/Photo Button () or click (Screen Shooting () to record video.

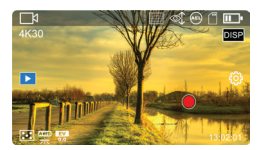

You can use the following buttons during the video process:

| IR                                  | IR button            | When the light environment is<br>not visible, it can be auxiliary<br>shooting after turning on. |
|-------------------------------------|----------------------|-------------------------------------------------------------------------------------------------|
| AEL                                 | AEL button           | turn on/off the exposure lock.                                                                  |
| ${\rm ind} \Sigma {\rm ind} \Sigma$ | Direction<br>button  | Zoom in/Zoom out.                                                                               |
| DISP                                | DISP button          | Screen display switching.                                                                       |
|                                     | Power/Mode<br>button | Recording pause.                                                                                |

### • Photo and Video settings

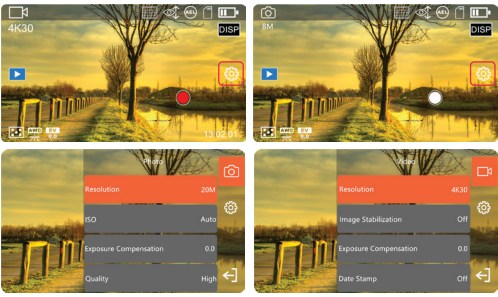

Tap once anywhere on the screen to show additional icons, then tap the  $\{ \bigcup_{i=1}^{\infty} \}$  icon on the right to display the mode settings, click  $\{ \leftarrow \} \}$  to exit the settings.

#### Video mode settings

| Resolution               | Select the resolution of the video.                                                                              |  |
|--------------------------|----------------------------------------------------------------------------------------------------|--|
| Resolution<br>And Rate   | When using the slow-motion mode, select<br>the resolution of the video and the multiple<br>of the slow movement. |  |
| Video File Length        | When using a Loop Record mode, select the<br>length of the video for a period of time.                           |  |
| Interval                 | When using a Time-Lapse Video mode,<br>select the time interval between each frame<br>of the video.              |  |
| Exposure<br>Compensation | Adjust the exposure of the screen.                                                                               |  |
| Pre-Record               | Turn on/off 5 seconds pre-recording.                                                                             |  |
| Metering                 | Select the method of metering.                                                                                   |  |
| White Balance            | Select the method of White Balance.                                                                              |  |
| WDR                      | Turn on/off Wide Dynamic Range.                                                                                  |  |
| LDC                      | Turn on/off Lens Distortion Correction                                                                           |  |

Note: In low-light environments the (Exposure Compensation) function will not work.

Slow Motion and Time-Lapse Video mode recording process do not support video pausing.

#### • Photo mode settings

| Resolution               | Select the resolution of the photo.                                       |  |
|--------------------------|---------------------------------------------------------------------------|--|
| Self Timer               | Select waiting time when selfie.                                          |  |
| Photo Burst              | Select the number of photos taken<br>continuously.                        |  |
| Interval                 | Select the interval between each photo<br>during the continuous shooting. |  |
| Duration                 | Select the duration of continuous shooting.                               |  |
| Photo Ratio              | Set the proportion of photos.                                             |  |
| ISO                      | Set the ISO sensitivity.                                                  |  |
| Exposure<br>Compensation | Adjust the exposure of the screen.                                        |  |

6

| Long Exposure | Set the exposure duration of the long exposure. |
|---------------|-------------------------------------------------|
| Metering      | Select the method of metering.                  |
| White Balance | Select the method of white balance.             |
| WDR           | Wide dynamic range.                             |
| LDC           | Lens distortion correction.                     |

## • Photo Shooting Operation

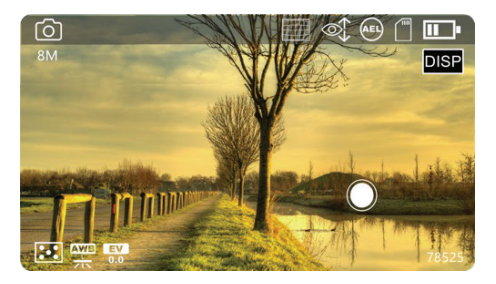

Press the Video/Photo Button [ ] or tap on the on-screen capture button [ ] to take pictures.

| IR                                     | IR button        | Turn on IR vision                 |
|----------------------------------------|------------------|-----------------------------------|
| AEL                                    | AEL button       | Turn on/off the<br>exposure lock. |
| ${\rm All}{\bf \Sigma}{\rm ll}{\rm D}$ | Direction button | Zoom in/Zoom out.                 |
| DISP                                   | DISP button      | Switch Screen<br>Interface        |

# PLAYBACK

#### Photo And Video PlayBack

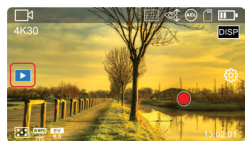

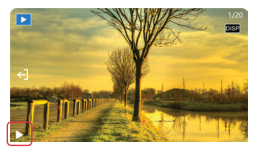

Tap anywhere on the screen to display additional icons. Then, tap the PLAY icon on the left side of the screen to enter playback mode. Use the arrows button or swipe the screen to browse files. Press the OK button or the play icon on the screen to play a video file.

| DISP | DISP<br>Button      | Shows file information                    |
|------|---------------------|-------------------------------------------|
|      | Direction<br>button | Adjust<br>volume<br>of video<br>playback. |

# SYSTEM SETTINGS

Tap anywhere on the screen to show additional icons, then tap the  $(\bigcirc)$  icon to show the settings, click  $(\frown)$  to exit the menu list.

| Wi-Fi                 | Turn on/off Wi-Fi.                                                                                                 |
|-----------------------|----------------------------------------------------------------------------------------------------|
| Light<br>Frequency    | Set the<br>frequency of<br>light sources of<br>the environment<br>to avoid flicker<br>in the light<br>environment. |
| Auto<br>Power Off     | Set automatic<br>shutdown time.                                                                                    |
| Screen<br>Saver       | Set the time<br>before the<br>automatic<br>screen.                                                                 |
| On-Screen<br>Controls | Turn on/off the<br>virtual buttons<br>on the screen.                                                               |
| PTZ Mode              | Select the PTZ<br>mode of gimbal<br>anti -shake.                                                                   |
| PTZ Speed             | Set the speed<br>of the gimbal<br>anti -shake PTZ<br>mode.                                                         |
| Factory<br>Reset      | Restore all<br>default settings<br>values                                                                          |

# CONNECTING TO THE COMPUTER

Before connecting, insert a memory card properly, press the Power/Mode Button ()) to power on the camera and enter the standby status.

**2** Use the included USB cable to connect the camera and computer, and then the camera pops up the function list.

3 Select (MDSC) or (PC Camera).

**Note:** Exit any antivirus programs when connecting it to a computer to avoid killing the drive program for the camcorder.

### MOBILE APPLICATION

For android and iOS users search (OD Cam) in Google Play store (Android) or App store (iOS) to download and install it.

Besides, the App can be downloaded by scanning the QR code below via a browser.

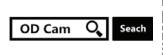

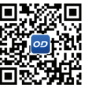

Note: For Android users, please select (Yes) for all possible questions like (Allow the App to obtain the permission).

- Connect Wi-Fi
- 1 To connect to Wi-Fi, go to settings ( 🔅 ) and select Wi-Fi.
- 2 Go into your smartphone settings and enable Wi-Fi.
- 3 Find the Wi-Fi name for the camera (Default name: MC3Xxxxxx).
- 4 Enter the Wi-Fi password (Default password: 12345678) for a successful connection.
- 5 Open the OD Cam App and click the (Connecting device)to enter the main interface of the APP.

After connecting the device for the first time, please change the default Wi-Fi password on the camera to ensure the security of your device.

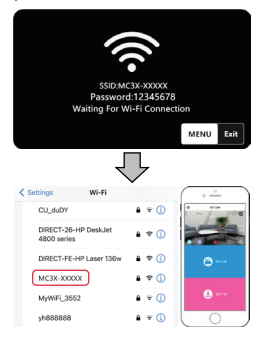

Note: The Wi-Fi function is point-to-point wireless connection within effective distance. The maximum distance is about 5m. Please use the function within the effective distance. Because of various phone brands or configurations, the process to enter the main interface may be slow or the connection may fail. Please try the connection process again.

#### In case of any failure to connect Wi-Fi:

- Restart the camera and try the above connection steps again.
- 2 Confirm whether the Wi-Fi password is correct, and the default password is 12345678.

ΞN

# TECHNICAL SPECIFICATIONS

| Model                        | Agfaphoto Realimove MC3X                                                                             |  |
|------------------------------|----------------------------------------------------------------------------------------------------|--|
| Sensor                       | SONY 1/2.5" 8MP CMOS sensor                                                                          |  |
| Aperture and focal<br>length | F/NO 2.2 f=3.0mm                                                                                     |  |
| FOV                          | 120°                                                                                                 |  |
| Photographing<br>distance    | 30cm ~ INF                                                                                           |  |
| File format                  | Video: MP4 H.264 Photo: JPEG                                                                         |  |
| Photo<br>Resolution          | 20M/14M/10M/8M/5M/3M/2M                                                                              |  |
| Video<br>Resolution          | 4K30fps/2.7K60fps/2.7K30fps/1080P120fps/<br>1080P60fps/1080P30fps/720P120fps/<br>720P60fps/720P30fps |  |
| Memory<br>medium             | Micro SDHC memory card<br>micro SDXC memory card<br>UHS-III, 512GB (maximum)                         |  |
| USB                          | USB 2.0                                                                                              |  |
| HDMI                         | Support                                                                                              |  |
| Battery                      | Capacity: 1450mAh Energy: 11.02Wh<br>Named voltage: 7.6V                                             |  |
| Computer OS                  | Windows XP/7/8/8.1/10/11/Mac OSX10.5<br>and above                                                    |  |
| Mobile OS                    | Android 5.0 and above; iOS 9.0 and above                                                             |  |
| Power input                  | DC5V/2A                                                                                              |  |
| Charging time                | About 2.5 hours                                                                                      |  |
| Storage<br>temperature       | -20 ~ 60°C                                                                                           |  |
| Working<br>temperature       | -0 ~ 40°C                                                                                            |  |
| Frequencies Used             | WiFi - 2,4 GHz IEEE 802.11b/g/n                                                                      |  |
| Maximum power<br>used        | WiFi (2,4 G) : 16 dBM                                                                                |  |

# MESURES DE PRÉCAUTION

Veuillez lire le mode d'emploi attentivement avant d'utiliser ce produit. Il contient des informations importantes à conserver pour toute consultation ultérieure.

- N'utilisez pas le produit s'il est endommagé ou s'il présente un état inhabituel : fumée, bruit anormal, odeur étrange.
- Afin d'éviter les chocs électriques, n'ouvrez pas le bôîtier. Aucune pièce interne n'est réparable par l'utilisateur. Toute réparation doit être effectuée par un technicien qualifié.
- Évitez d'exposer le produit à des températures extrêmes, une forte humidité ou de fortes vibrations au risque d'endommager le capteur et le circuit interne.
- N'utilisez pas de produits chimiques corrosifs ni de solvants pour le nettoyage.
- Ne démontez pas le produit, ne le réparez pas et ne le modifiez pas sans autorisation.
- Evitez d'utiliser le produit de façon prolongée pendant sa recharge.
- Maintenez les objets magnétiques à distance

afin d'éviter les dysfonctionnements et les pertes de données.

- Evitez que de la poussière et de la saleté ne pénètrent dans les fentes et le port USB.
- Maintenez le produit hors de portée des enfants pour éviter les risques d'étouffement.
- Rechargez le produit à des températures comprises entre 10 et 35°C afin d'éviter une durée de recharge plus longue ou des dysfonctionnements.
- Ne faites pas chauffer le câble USB, ne tirez pas dessus et ne le pliez pas afin d'éviter les risques d'incendie et de choc électrique.
- Utilisez un chargeur standard 5 V/2 A pour la recharge.
- Evitez de recharger l'appareil dans un espace confiné tel qu'un sac.
- Si le voyant rouge est éteint et que la recharge ne fonctionne pas, vérifiez la connexion USB, les spécifications du chargeur ou remplacez la batterie.
- Ne placez pas la caméra dans un espace confiné lors de la recharge, tel que la sacoche de rangement de l'appareil.

#### Carte mémoire :

- Compatible avec les cartes mémoires micro SDXC et micro SDHC.
- Capacité maximum : 512 Go (U3).
- Vitesse d'écriture : 90 Mb/s.

# BOUTONS ET FONCTIONNEMENT

- 1 Objectif de la caméra
- 2 Eclairage IR
- 3 Bouton d'éclairage IR (vision nocturne)
- 4 Bouton AEL (verrouillage des réglages d'exposition)
- 5 Ecran
- 6 Port USB / Port de micro externe
- 7 Filetage pour trépied 1/4
- 8 Trou RST (réinitialisation)
- 9 Bouton OK (double-cliquez pour tourner l'objectif à 180°) / Boutons quatre directions
- 10 Molette
- 11 Bouton photo/vidéo
- 12 Bouton marche/mode
- 13 Interface HDMI / Fente de carte mémoire

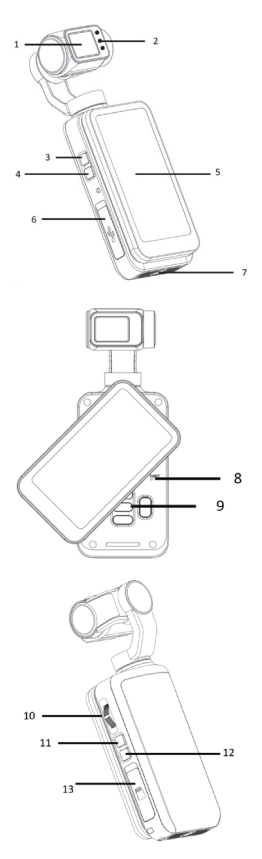

12

#### Insertion/retrait d'une carte mémoire

 Vérifiez que la caméra est éteinte.

Ouvrez le couvercle de la fente pour carte mémoire et insérez la carte dans le bon sens jusqu'à entendre un déclic.

Pour retirer la carte mémoire, appuyez doucement sur son rebord pour l'éjecter automatiquement. Lorsque vous utilisez une carte mémoire avec la caméra pour la première fois, formatez-la directement dans la caméra. Remarque : Lors du formatage, tous les fichiers stockés sur la carte mémoire seront supprimés. Il est recommandé d'utiliser une carte mémoire U3 de 256 Go, toute autre carte mémoire de classe inférieure à U3 risque de ne pas fonctionner correctement.

# UTILISATION

Une fois la caméra en marche, appuyez une fois sur le bouton de marche pour afficher les différents modes d'enregistrement.

Mode Menu

|            | Vidéo standard              | Enregistre et sauvegarde des vidéos<br>au format HD/SD.                                                                                     |
|------------|-----------------------------|----------------------------------------------------------------------------------------------------|
| Ĉ]∖        | Ralenti                     | Enregistre des vidéos dans un format<br>à vitesse ralentie.                                                                                 |
|            | Enregistrement<br>en boucle | Enregistre des vidéos par segments et<br>écrase les fichiers les plus anciens une<br>fois que la carte mémoire est pleine.                  |
| ₽_0        | Vidéo accélérée             | Accélère de longs enregistrements<br>en une courte vidéo.                                                                                   |
| $\bigcirc$ | Photo standard              | Prise de photos standards                                                                                                    |
| $\bigcirc$ | Retardateur                 | Retarde l'obturateur, pour donner le<br>temps au photographe de rejoindre<br>la photo. Parfait pour les photos<br>de groupe ou les selfies. |
| Ē          | Rafale                      | Prend plusieurs photos rapidement<br>l'une après l'autre pour saisir<br>des scènes d'action rapide.                                         |
| 6          | Photo accélérée             | Prend des photos à des intervalles définis.                                                                                                 |

#### Enregistrement vidéo

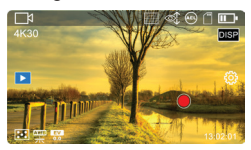

Appuyez sur le (bouton vidéo/ photo )ou appuyez sur le (bouton de film de l'écran) pour enregistrer une vidéo.

Vous pouvez utiliser les boutons suivants lors de la prise de la vidéo :

| IR                               | Bouton IR                 | Appuyez sur le bouton IR pour<br>activer l'éclairage infrarouge pour<br>une meilleure visibilité en cas de<br>faible luminosité. |
|----------------------------------|---------------------------|----------------------------------------------------------------------------------------------------|
| AEL                              | Bouton AEL                | Activez/désactivez le<br>verrouillage de l'exposition.                                                                           |
| $\text{in } \Sigma    \text{im}$ | Bouton<br>directionnel    | Zoom avant/arrière.                                                                                                    |
| DISP                             | Bouton DISP               | Commutation de l'affichage.                                                                                                    |
|                                  | Bouton<br>marche/<br>mode | Pause de l'enregistrement.                                                                                                    |

Paramètres photo et vidéo

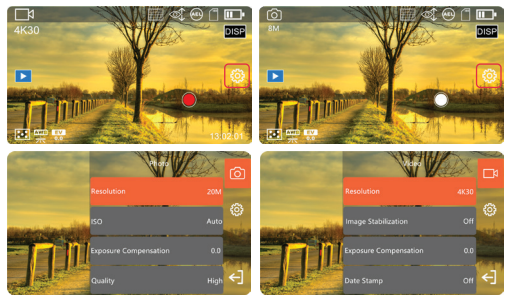

Appuyez une fois n'importe où sur l'écran pour afficher des icônes supplémentaires, puis appuyez sur l'icône (🔅 ) sur la droite

pour afficher les paramètres, appuyez sur [ ] pour quitter les paramètres.

### Paramètres du mode vidéo

| Résolution                   | Sélectionnez la résolution de la vidéo.                                                                 |  |  |
|------------------------------|----------------------------------------------------------------------------------------------------|--|--|
| Résolution et<br>vitesse     | En mode ralenti, sélectionnez la résolution<br>de la vidéo et le multiple de la vitesse au<br>ralenti.  |  |  |
| Longueur du fichier<br>vidéo | En mode d'enregistrement en boucle,<br>sélectionnez la longueur de la vidéo pour<br>une période donnée. |  |  |
| Intervalle                   | En mode de vidéo accélérée, sélectionnez<br>l'intervalle de temps entre chaque image<br>de la vidéo.    |  |  |
| Compensation<br>d'exposition | Ajustez l'exposition de l'écran.                                                                        |  |  |
| Pré-enregistre-<br>ment      | Activez/désactivez les 5 secondes<br>de pré-enregistrement.                                             |  |  |
| Mesure                       | Sélectionnez la méthode de mesure.                                                                      |  |  |
| Balance des blancs           | Sélectionnez la méthode de balance<br>des blancs.                                                       |  |  |
| WDR                          | Activez/désactivez la plage dynamique<br>étendue (Wide Dynamic Range).                                  |  |  |
| LDC                          | Activez/désactivez la correction de<br>distorsion de l'objectif.                                        |  |  |

Remarque : En cas de faible luminosité, la fonction de (compensation d'exposition) ne fonctionnera pas. Lors de l'enregistrement au ralenti et en vidéo accélérée, il n'est pas possible de mettre la vidéo en pause.

#### Paramètres du mode photo

| Résolution  | Sélectionnez la résolution de la photo.                                           |
|-------------|-----------------------------------------------------------------------------------|
| Retardateur | Sélectionnez le délai d'attente avant la prise<br>d'un selfie.                    |
| Rafale      | Sélectionnez le nombre de photos prises<br>l'une à la suite de l'autre.           |
| Intervalle  | Sélectionnez l'intervalle entre chaque photo<br>lors de prises de vue en continu. |

| Durée                        | Sélectionnez la durée des prises de vue en continu. |  |
|------------------------------|-----------------------------------------------------|--|
| Format d'image               | Réglez les proportions des photos.                  |  |
| ISO                          | Réglez la sensibilité ISO.                          |  |
| Compensation<br>d'exposition | Ajustez l'exposition de l'écran.                    |  |
| Pose longue                  | Réglez la durée d'exposition de la pose<br>longue.  |  |
| Mesure                       | Sélectionnez la méthode de mesure.                  |  |
| Balance des blancs           | Sélectionnez la méthode de balance des<br>blancs.   |  |
| WDR                          | Plage dynamique étendue (Wide Dynamic Range).       |  |
| LDC                          | Correction de distorsion de l'objectif.             |  |

#### Prise de photo

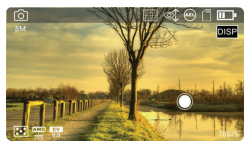

Appuyez sur le bouton vidéo/ ( ) ou appuyez sur le bouton de capture à l'écran () pour prendre une photo.

| IR    | Bouton IR              | Activez<br>la vision<br>infrarouge.                           |
|-------|------------------------|---------------------------------------------------------------|
| AEL   | Bouton AEL             | Activez/<br>désactivez le<br>verrouillage de<br>l'exposition. |
| ⊲∥Σ∥⊳ | Bouton<br>directionnel | Zoom avant/<br>arrière.                                       |
| DISP  | Bouton<br>DISP         | Commutez<br>l'interface de<br>l'écran.                        |

# LECTURE

## Lecture photo et vidéo

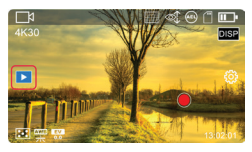

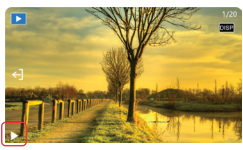

Appuyez n'importe où sur l'écran pour afficher des icônes supplémentaires. Puis, appuyez sur l'icône de LECTURE sur la gauche de l'écran pour passer en mode de lecture. Utilisez le bouton directionnel ou faites glisser le doigt sur l'écran pour parcourir les fichiers. Appuyez sur le bouton OK ou sur l'icône de lecture à l'écran pour lancer une vidéo.

| DISP             | Bouton<br>DISP         | Affiche les<br>informations<br>du fichier         |
|------------------|------------------------|---------------------------------------------------|
| (11 <b>S</b> 11) | Bouton<br>directionnel | Ajuste<br>le volume<br>de la<br>lecture<br>vidéo. |

# PARAMÈTRES SYSTÈME

Appuyez n'importe où sur l'écran pour afficher des icônes supplémentaires, puis appuyez sur l'icône (3) pour afficher les paramètres, appuyez sur (-) pour quitter la liste du menu.

|             | Activez/         |
|-------------|------------------|
| Wifi        | désactivez le    |
|             | Wifi.            |
|             | Réglez la        |
|             | fréquence        |
| Fréquence   | lumineuse de     |
| lumineuse   | l'environnement  |
|             | afin d'éviter le |
|             | scintillement.   |
| Arrôt       | Réglez l'heure   |
| Arrec       | de l'arrêt       |
| automatique | automatique.     |
|             | Réglez le        |
| Economiseur | délai pour       |
| d'écran     | l'économiseur    |
|             | d'écran.         |

| Commandes<br>sur l'écran                           | Activez/<br>désactivez les<br>boutons virtuels<br>sur l'écran.    |
|----------------------------------------------------|-------------------------------------------------------------------|
| Prise de vue<br>à l'écran                          | Affiche un<br>bouton de<br>capture à l'écran                      |
| Mode PTZ                                           | Sélectionnez<br>le mode PTZ<br>du cardan anti-<br>vibrations.     |
| Vitesse PTZ                                        | Réglez la vitesse<br>du mode PTZ<br>du cardan anti-<br>vibrations |
| Réinitiali-<br>sation aux<br>paramètres<br>d'usine | Restaurez tous<br>les paramètres<br>par défaut.                   |

# RACCORDEMENT À L'ORDINATEUR

Avant de raccorder l'appareil, insérez-y une carte mémoire, appuyez sur le bouton marche/ mode () pour mettre en marche la caméra et passer en mode veille.

Utilisez le câble USB inclus pour raccorder la caméra et l'ordinateur puis la caméra affiche la liste de fonctions.

Sélectionnez (MDSC) ou (caméra PC).

Remarque : Quittez tout programme d'antivirus lors du raccordement à un ordinateur afin de pouvoir démarrer le logiciel de la caméra sans problème.

# APPLICATION MOBILE

Pour les utilisateurs Android et iOS, recherchez l'application (DD Cam) dans Google Play Store (Android) ou l'App Store (iOS) pour la télécharger et l'installer.

L'application peut également être téléchargée en scannant le code QR ci-dessous.

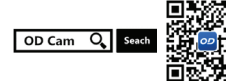

Remarque : Pour les utilisateurs Android, sélectionnez (Oui) à toutes les questions telles que (Autoriser l'application à obtenir la permission).

- Connexion au Wifi
- Pour se connecter au Wi-Fi, accédez aux paramètres ( ) et sélectionnez Wifi.
- 2 Accédez aux paramètres de votre smartphone et activez le Wifi.
- 3 Recherchez le nom Wifi de la caméra (nom par défaut : MC3X-xxxx).
- 4 Saisissez le mode de passe Wifi (par défaut : 12345678) pour établir la connexion.
- 5 Ouvrez l'application OD Cam et appuyez sur (Connexion de l'appareil) pour accéder à l'interface principale de l'application.

Après avoir connecté l'appareil pour la première fois, veuillez modifier le mot de passe Wi-Fi par défaut de l'appareil photo afin de garantir la sécurité de votre appareil.

| SSID:M<br>Passworr<br>Walting For W | C3X-XXXXX<br>1:12345678<br>//i-Fi Connect | on         |      |
|-------------------------------------|-------------------------------------------|------------|------|
|                                     |                                           | MENU       | Exit |
| < Settings Wi-Fi                    | 7                                         | <u> </u>   |      |
| CU_duDY                             | ۵ 🕫 🛈                                     | /-         |      |
| DIRECT-26-HP DeskJet<br>4800 series | <b>●</b> ♥ (j)                            |            |      |
| DIRECT-FE-HP Laser 136w             | € ∻ ()                                    | 0          |      |
| MC3X-30000X                         | ê ≑ (ĵ)                                   |            |      |
| MyWiFi_3552                         | ● ÷ ()                                    | <b>0</b> - |      |
| yh888888                            | ê ÷ (ĵ)                                   |            |      |

Remarque : La fonction Wifi est une connexion sans fil point à point à une portée effective. La distance maximum est d'environ 5 m. Veuillez utiliser cette fonction en respectant la portée effective. Etant donné la variété des marques et des configurations de téléphone, l'accès à l'interface principale peut être lent ou la connexion peut échouer. Veuillez réessayer le processus de connexion.

#### En cas d'échec de la connexion Wifi :

- Redémarrez la caméra et réessayez les étapes de connexion ci-dessus.
- 2 Vérifiez que le mot de passe Wifi est le bon. Le mot de passe par défaut est 12345678.

# SPÉCIFICATIONS TECHNIQUES

| Modèle                                              | Agfaphoto Realimove MC3X                                                                                           |
|-----------------------------------------------------|----------------------------------------------------------------------------------------------------|
| Capteur                                             | SONY 1/2.5" 8 MP CMOS                                                                                              |
| Ouverture et<br>distance focale                     | F/NO 2.2 f=3,0 mm                                                                                                  |
| FOV<br>(angle de champ)                             | 120°                                                                                                    |
| Distance de mise<br>au point                        | 30 cm ~ INF                                                                                                    |
| Format de fichier                                   | Vidéo : MP4 H.264 Photo : JPEG                                                                                     |
| Résolution de photo                                 | 20M/14M/10M/8M/5M/3M/2M                                                                                            |
| Résolution<br>vidéo                                 | 4K30fps / 2.7K60fps / 2.7K30fps /<br>1080P120fps / 1080P60fps / 1080P30fps /<br>720P120fps / 720P60fps / 720P30fps |
| Carte mémoire                                       | micro SDHC/micro SDXC UHS-III, 512 Go<br>(maximum)                                                                 |
| USB                                                 | USB 2.0                                                                                                    |
| HDMI                                                | Pris en charge                                                                                                    |
| Batterie                                            | Capacité : 1450 mAh Consommation :<br>11,02 Wh<br>Tension nominale : 7,6 V                                         |
| Système<br>d'exploitation<br>de l'ordinateur        | Windows XP/7/8/8.1/10/11/Mac OSX10.5<br>et supérieur                                                               |
| Système<br>d'exploitation de<br>l'appareil portable | Android 5.0 et supérieur ;<br>iOS 9.0 et supérieur                                                                 |
| Alimentation<br>électrique                          | DC 5 V/2 A                                                                                                    |
| Durée de charge                                     | Environ 2,5 heures                                                                                                 |
| Température<br>de stockage                          | -20 ~ 60°C                                                                                                    |
| Température<br>d'utilisation                        | -0 ~ 40°C                                                                                                    |
| Fréquences utilisées                                | WiFi – 2,4 GHz IEEE 802.11b/g/n                                                                                    |
| Puissance maximum<br>utilisée                       | WiFi (2,4 G) : 16 dBM                                                                                              |

## SICHERHEITSVORKEH-RUNGEN

Bitte lesen Sie die

Bedienungsanleitung sorgfältig durch, bevor Sie dieses Produkt verwenden. Sie enthält wichtige Informationen. Bewahren Sie sie daher zur späteren Verwendung sicher auf.

- Sollten Sie Rauch, ungewöhnliche Geräusche oder einen seltsamen Geruch feststellen, unterbrechen Sie bitte die Nutzung sofort.
- Das Gehäuse darf nicht geöffnet werden, da Stromschlaggefahr besteht. Im Inneren befinden sich keine Teile, die vom Benutzer gewartet werden können. Die Wartung muss von einem qualifizierten Techniker durchgeführt werden.
- Vermeiden Sie es, das Produkt extremen Temperaturen, Feuchtigkeit oder starken Vibrationen auszusetzen. Andernfalls besteht die Gefahr von Sensorschäden, Elektronikfehlern, Brand oder Stromschlag. Außerdem besteht Brand- oder Stromschlaggefahr.
- Setzen Sie das Produkt nicht extremen Temperaturen, Feuchtigkeit oder starken Vibrationen aus.
- Verwenden Sie zur Reinigung keine ätzenden Chemikalien oder Lösungsmittel.

- Zerlegen, reparieren oder modifizieren Sie das Produkt nicht selbst.
- Vermeiden Sie eine längere Nutzung während des Ladevorgangs.
- Halten Sie magnetische Objekte fern, um Störungen und Datenverlust zu vermeiden.
- Verhindern Sie, dass Staub oder Schmutz in die Steckplätze und den USB-Anschluss eindringt.
- Außerhalb der Reichweite von Kindern aufbewahren, um Erstickungsgefahr zu vermeiden.
- Laden Sie das Gerät bei einer Temperatur von 10 °C bis 35 °C auf, um längere Ladezeiten oder Fehlfunktionen zu vermeiden.
- Um Feuer oder Stromschläge zu vermeiden, dürfen Sie das USB-Kabel nicht erhitzen, daran ziehen oder es verbiegen.
- Verwenden Sie zum Aufladen ein Standardladegerät mit 5 V/2 A.
- Laden Sie das Gerät nicht in engen Umgebungen wie z. B. Aufbewahrungstaschen auf.
- Wenn die rote Anzeige erloschen ist und das Aufladen nicht funktioniert, überprüfen Sie die USB-Verbindung, die Ladegerät-Spezifikationen oder tauschen Sie den Akku aus.

 Während des Ladevorgangs darf die Luftzirkulation um die Kamera nicht durch andere Gegenstände beeinträchtigt werden, wie beispielsweise die optionale Aufbewahrungstasche.

#### Speicherkarte:

- Kompatibel mit Micro-SDXCund Micro-SDHC-Karten.
- Maximale Kapazität: 512 GB (U3).
- Schreibgeschwindigkeit: 90 MB/s.

# TASTEN UND BEDIENUNG

- 1 Kameraobjektiv
- 2 IR-LEDs
- 3 IR-LED-Taste (Nachtsicht)
- 4 AEL-Taste (automatische Belichtungssperre)
- 5 Bildschirm
- 6 USB-Anschluss / Anschluss f
  ür externes Mikrofon
- 7 1/4 Stativgewinde
- 8 RST-Öffnung (Reset)
- 9 OK-Taste (Doppelklick zum Drehen des Objektivs um 180°) / Vier-Wege-Tasten
- 10 Rad
- 11 Foto-/Video-Taste
- 12 Ein-/Aus-/Modus-Taste
- 13 HDMI-Schnittstelle / Speicherkartensteckplatz

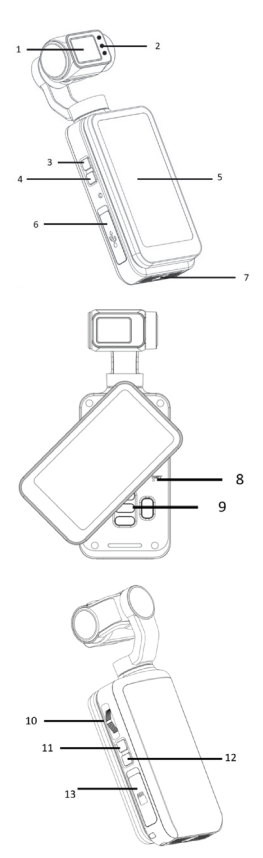

#### Einsetzen/Entfernen einer Speicherkarte

 Vergewissern Sie sich, dass die Kamera ausgeschaltet ist.

Öffnen Sie den Speicherkartensteckplatz und schieben Sie die Karte in der richtigen Richtung ein, bis Sie ein Klickgeräusch hören. Zum Entfernen drücken Sie leicht auf die Kante der Speicherkarte, damit diese automatisch ausgeworfen wird, und nehmen Sie sie danach heraus. Wenn Sie eine Speicherkarte zum ersten Mal in der Kamera verwenden, formatieren Sie sie direkt in der Kamera. Anmerkung: Beim Formatieren werden alle auf der Speicherkarte gespeicherten Dateien gelöscht. Es wird eine U3-Speicherkarte mit 256 GB empfohlen. Speicherkarten unter U3 funktionieren möglicherweise nicht ordnungsgemäß.

# VERWENDUNG

Wenn die Kamera eingeschaltet ist, drücken Sie einmal die Einschalttaste, um die verschiedenen Aufnahmemodi anzuzeigen.

Modus-Menü

| □Þ         | Standard-Video  | Nimmt Videos im HD/SD-Format auf und speichert sie.                                                                           |
|------------|-----------------|----------------------------------------------------------------------------------------------------|
| Ĉ_Ŋ        | Zeitlupe        | Nimmt Videos im Zeitlupenformat auf.                                                                                          |
| []<br>∏    | Loop-Aufnahme   | Zeichnet Videos segmentweise auf und<br>überschreibt die ältesten Dateien, wenn<br>die Speicherkarte voll ist.                |
| ₽_0        | Zeitraffervideo | Der Zeitraffermodus beschleunigt lange<br>Aufnahmen zu einem kurzen Video.                                                    |
| 6          | Standardfoto    | Nimmt Standardfotos auf                                                                                                    |
| $\bigcirc$ | Selbstauslöser  | Verzögert den Auslöser, sodass Sie Zeit<br>haben, sich selbst ins Bild zu setzen.<br>Perfekt für Gruppenfotos oder Selfies.   |
| Ē          | Fotoserie       | Im Serienaufnahmemodus werden<br>schnell hintereinander mehrere<br>Fotos aufgenommen, um schnelle<br>Bewegungen festzuhalten. |
| 60         | Zeitrafferfoto  | Nimmt in festgelegten Intervallen<br>Fotos auf.                                                                               |

DE

#### Aufzeichnung von Videos

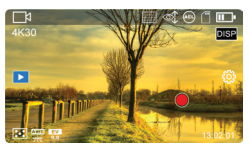

Drücken Sie die (Video-/ Foto-Taste ) Jou oder klicken Sie auf (Bildschirmaufnahme ) um ein Video aufzunehmen.

Während der Videoaufnahme können Sie folgende Tasten verwenden:

| IR                               | IR-Taste                  | IR-Taste drücken, um das<br>Infrarotlicht zu aktivieren und so<br>bessere Aufnahmen bei schlechten<br>Lichtverhältnissen zu ermöglichen. |
|----------------------------------|---------------------------|----------------------------------------------------------------------------------------------------|
| AEL                              | AEL-Taste                 | Belichtungssperre ein-/<br>ausschalten.                                                                                                  |
| $\text{in } \Sigma    \text{im}$ | Richtungs-<br>taste       | Vergrößern/Verkleinern.                                                                                                    |
| DISP                             | DISP-Taste                | Bildschirmanzeige umschalten.                                                                                                    |
| U                                | Ein-/Aus-/<br>Modus-Taste | Aufnahme pausieren.                                                                                                    |

#### • Foto-und Videoeinstellungen

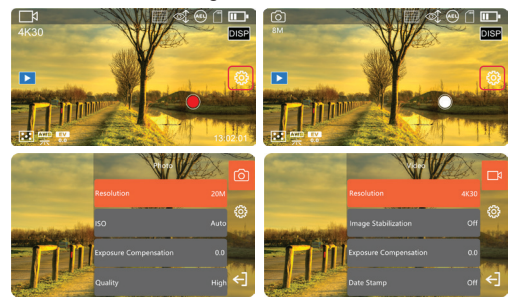

Tippen Sie einmal auf eine beliebige Stelle auf dem Bildschirm, um weitere Symbole anzuzeigen. Tippen Sie dann auf das Symbol ( )

rechts, um die Moduseinstellungen anzuzeigen. Klicken Sie auf [ ] , um die Einstellungen zu verlassen.

#### • Einstellungen im Videomodus

| Auflösung                        | Wählen Sie die Auflösung des Videos aus.                                                                                   |  |  |
|----------------------------------|----------------------------------------------------------------------------------------------------|--|--|
| Auflösung und<br>Geschwindigkeit | Im Zeitlupenmodus können Sie<br>die Auflösung des Videos und den<br>Zeitlupenfaktor auswählen.                             |  |  |
| Länge der<br>Videodatei          | Im Loop-Modus können Sie die<br>Aufnahmedauer für jedes Video einstellen.                                                  |  |  |
| Intervall                        | Wählen Sie bei Verwendung eines<br>Zeitraffervideomodus das Zeitintervall<br>zwischen den Einzelbildern des Videos<br>aus. |  |  |
| Belichtungskor-<br>rektur        | Passen Sie die Belichtung des Bildschirms<br>an.                                                                           |  |  |
| Vorabaufnahme                    | Schalten Sie hier eine Vorabaufzeichnung von 5 Sekunden ein bzw. aus.                                                      |  |  |
| Messen                           | Wählen Sie die Messmethode aus.                                                                                            |  |  |
| Weißabgleich                     | Wählen Sie die Methode für den<br>Weißabgleich.                                                                            |  |  |
| WDR                              | Wide Dynamic Range ein-/ausschalten.                                                                                       |  |  |
| LDC                              | Korrektur der Objektivverzeichnung ein-/<br>ausschalten                                                                    |  |  |

Anmerkung: In Umgebungen mit schlechten Lichtverhältnissen funktioniert die Funktion "Belichtungskorrektur" nicht. In den Modi Zeitlupe und Zeitraffervideo kann das Video nicht pausiert werden.

## • Einstellungen im Fotomodus

| Auflösung      | Wählen Sie die Auflösung des Fotos aus.                                                     |
|----------------|---------------------------------------------------------------------------------------------|
| Selbstauslöser | Wählen Sie die Wartezeit für das Selfie.                                                    |
| Fotoserie      | Wählen Sie die Anzahl der fortlaufend<br>aufgenommenen Fotos aus.                           |
| Intervall      | Wählen Sie das Intervall zwischen<br>den einzelnen Fotos während der<br>Serienaufnahme aus. |

| Dauer                     | Wählen Sie die Dauer der Serienaufnahme aus.                    |
|---------------------------|-----------------------------------------------------------------|
| Seitenverhältnis          | Stellen Sie das gewünschte Format für Ihre Fotos ein.           |
| ISO                       | Stellen Sie die ISO-Empfindlichkeit ein.                        |
| Belichtungskor-<br>rektur | Passen Sie die Belichtung des Bildschirms<br>an.                |
| Langzeitbe-<br>lichtung   | Stellen Sie die Belichtungsdauer der<br>Langzeitbelichtung ein. |
| Messen                    | Wählen Sie die Messmethode aus.                                 |
| Weißabgleich              | Wählen Sie die Methode des Weißabgleichs aus.                   |
| WDR                       | Großer Dynamikbereich.                                          |
| LDC                       | Korrektur der Objektivverzeichnung.                             |

#### Aufnahme von Fotos

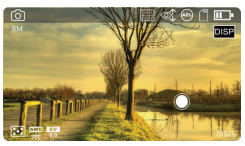

Drücken Sie die Video-/Foto-Taste ()) oder tippen Sie auf dem Bildschirm auf die Schaltfläche ()), um Bilder aufzunehmen.

| IR             | IR-Taste            | IR-Sicht<br>einschalten                                |
|----------------|---------------------|--------------------------------------------------------|
| AEL            | AEL-Taste           | Be-<br>lichtungss-<br>perre ein-/<br>ausschal-<br>ten. |
| <b>⊲∥Σ</b> IIÞ | Richtungs-<br>taste | Vergrößern/<br>Verkleinern.                            |
| DISP           | DISP-<br>Taste      | Bildschirmo-<br>berfläche<br>wechseln                  |

# WIEDERGABE

• Foto- und Videowiedergabe

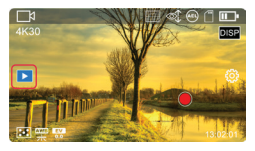

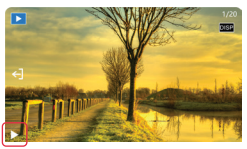

Tippen Sie auf eine beliebige Stelle auf dem Bildschirm, um zusätzliche Symbole anzuzeigen. Tippen Sie dann auf das WIEDERGABE-Symbol auf der linken Seite des Bildschirms, um in den Wiedergabemodus zu wechseln. Verwenden Sie die Pfeiltasten oder wischen Sie über den Bildschirm, um nach Dateien zu suchen. Drücken Sie die OK-Taste oder das Wiedergabesymbol auf dem Bildschirm, um eine Videodatei abzuspielen.

| DISP         | DISP-Taste          | Zeigt<br>Dateiinforma-<br>tionen an                          |
|--------------|---------------------|--------------------------------------------------------------|
| (1) <b>S</b> | Richtungs-<br>taste | Anpas-<br>sen der<br>Lautstärke<br>der Videowie-<br>dergabe. |

# SYSTEMEINSTELLUN GEN

Tippen Sie auf eine beliebige Stelle auf dem Bildschirm, um zusätzliche Symbole anzuzeigen. Tippen Sie dann auf das Symbol ( ), um die Einstellungen anzuzeigen, und klicken Sie auf ( ), um die Menüliste zu verlassen.

|                                  | WLAN ein-/           |  |
|----------------------------------|----------------------|--|
| WLAN                             | ausschalten.         |  |
| Licht-<br>frequenz               | Stellen Sie die      |  |
|                                  | Frequenz der         |  |
|                                  | Lichtquellen in der  |  |
|                                  | Umgebung ein,        |  |
|                                  | damit kein Flim-     |  |
|                                  | mern entsteht.       |  |
| Automa-<br>tische<br>Abschaltung | Stellen Sie die Zeit |  |
|                                  | für die automa-      |  |
|                                  | tische Abschaltung   |  |
|                                  | ein.                 |  |

| Bild-<br>schirmscho-<br>ner                        | Stellen Sie die<br>Zeit bis zur<br>automatischen<br>Aktivierung des<br>Bildschirmschoners<br>ein. |
|----------------------------------------------------|---------------------------------------------------------------------------------------------------|
| Bediene-                                           | Schalten Sie die                                                                                  |
| lemente                                            | virtuellen Schalt-                                                                                |
| auf dem                                            | flächen auf dem                                                                                   |
| Bildschirm                                         | Bildschirm ein/aus.                                                                               |
| PTZ-Modus                                          | Wählen Sie den<br>PTZ-Modus für die<br>Gimbal-Bildstabili-<br>sierung aus.                        |
| PTZ-Ges-                                           | Stellen Sie die Ges-<br>chwindigkeit des                                                          |
| chwindigkeit                                       | Gimbal-Stabilisie-                                                                                |
|                                                    | rungsmodus ein.                                                                                   |
| Auf Wer-                                           | Stellen Sie alle                                                                                  |
| kseinstellun-                                      | Standardeinstel-                                                                                  |
| gen zurück-                                        | lungswerte wieder                                                                                 |
| setzen                                             | her.                                                                                              |
| Réinitiali-<br>sation aux<br>paramètres<br>d'usine | Restaurez tous les<br>paramètres par<br>défaut.                                                   |

# ANSCHLIESSEN AN DEN COMPUTER

Setzen Sie vor dem Anschließen eine Speicherkarte ordnungsgemäß ein und drücken Sie die Einschalt-/Modus-

Taste ( ) , um die Kamera einzuschalten und in den Standby-Status zu wechseln.

• Verwenden Sie das mitgelieferte USB-Kabel, um die Kamera mit dem Computer zu verbinden. Anschließend öffnet die Kamera die Funktionsliste. 3 Wählen Sie (MDSC) oder (PC-Kamera).

Anmerkung: Beenden Sie alle Antivirenprogramme, wenn Sie das Gerät an einen Computer anschließen, um zu vermeiden, dass das Treiberprogramm für den Camcorder beendet wird.

# MOBILE ANWENDUNG

Android- und iOS-Benutzer suchen im Google Play Store (Android) oder App Store (iOS) nach "OD Cam", um es herunterzuladen und zu installieren.

Außerdem kann die App durch Scannen des untenstehenden QR-Codes über einen Browser heruntergeladen

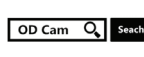

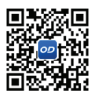

Anmerkung: Für Android-Nutzer: Bitte wählen Sie für alle Fragen wie "App die Berechtigung erteilen" immer "Ja" aus.

#### WLAN verbinden

- 1 Um eine Verbindung zum WLAN herzustellen, gehen Sie zu "Einstellungen" ( ) und wählen Sie "WLAN" aus.
- 2 Gehen Sie in die Einstellungen Ihres Smartphones und aktivieren Sie das WLAN.
- 3 Suchen Sie den WLAN-Namen der Kamera (Standardname: MC3X-xxxxx).

- 4 Geben Sie das WLAN-Passwort ein (Standardpasswort: 12345678), damit eine Verbindung hergestellt werden kann.
- 5 Öffnen Sie die OD Cam-App und klicken Sie auf (Gerät verbinden), um die Hauptoberfläche der App aufzurufen.

Nachdem Sie das Gerät zum ersten Mal angeschlossen haben, ändern Sie bitte das Standard-Wi-Fi-Passwort der Kamera, um die Sicherheit Ihres Geräts zu gewährleisten.

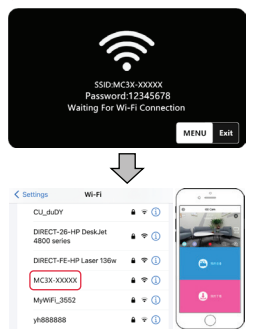

Anmerkung: Die Kamera kann über WLAN direkt mit anderen Geräten kommunizieren, solange sie sich in Reichweite befinden. Die maximale Entfernung beträgt ca. 5 m. Nutzen Sie die Funktion innerhalb der Reichweite. e nach Telefonmodell und Einstellungen kann es beim Zugriff auf die Hauptschnittstelle zu Verzögerungen oder Verbindungsproblemen kommen. Versuchen Sie es bitte noch einmal, die Verbindung herzustellen.

#### Falls die WLAN-Verbindung nicht funktioniert:

- 1 Starten Sie die Kamera neu und wiederholen Sie die oben genannten Schritte zum Verbindungsaufbau.
- 2 Stellen Sie sicher, dass das WLAN-Passwort korrekt ist. Das Standardpasswort lautet 12345678.

| Modell                       | Agfaphoto Realimove MC3X                                                                                           |  |
|------------------------------|----------------------------------------------------------------------------------------------------|--|
| Sensor                       | SONY 1/2,5-Zoll-8-MP-CMOS-Sensor                                                                                   |  |
| Blende und Brennweite        | Blende 2,2 f=3,0 mm                                                                                                |  |
| Sichtfeld                    | 120°                                                                                                    |  |
| Scharfeinstellung            | 30 cm bis unendlich                                                                                                |  |
| Dateiformat                  | Video: MP4 H.264 Foto: JPEG                                                                                        |  |
| Fotoauflösung                | 20M/14M/10M/8M/5M/3M/2M                                                                                            |  |
| Videoauflösung               | 4K30fps / 2.7K60fps / 2.7K30fps /<br>1080P120fps / 1080P60fps / 1080P30fps /<br>720P120fps / 720P60fps / 720P30fps |  |
| Speichermedium               | Micro SDHC-Speicherkarte/Micro SDXC-<br>Speicherkarte UHS-III, 512 GB (maximal)                                    |  |
| USB                          | USB 2.0                                                                                                    |  |
| HDMI                         | Unterstützt                                                                                                    |  |
| Akku                         | Kapazität: 1450 mAh Energie: 11,02 Wh<br>Nennspannung: 7,6 V                                                       |  |
| Computer-<br>Betriebssystem  | Windows XP/7/8/8.1/10/11/Mac OSX10.5<br>und höher                                                                  |  |
| Mobiles Betriebssystem       | Android 5.0 und höher; iOS 9.0 und höher                                                                           |  |
| Leistungsaufnahme            | DC5V/2A                                                                                                    |  |
| Ladezeit                     | Etwa 2,5 Stunden                                                                                                   |  |
| Lagertemperatur              | -20 ~ 60°C                                                                                                    |  |
| Betriebstemperatur           | -0 ~ 40°C                                                                                                    |  |
| Verwendete Frequenzen        | WLAN - 2,4 GHz IEEE 802.11b/g/n                                                                                    |  |
| Maximal genutzte<br>Leistung | WLAN (2.4 G): 16dBM                                                                                                |  |

# **TECHNISCHE DATEN**

# PRECAUZIONI DI SICUREZZA

Si raccomanda di leggere attentamente il manuale di istruzioni prima di utilizzare questo prodotto. Contiene informazioni importanti, si consiglia quindi di conservarlo con cura per poterlo consultare in futuro.

- Non utilizzare il prodotto se presenta danni o condizioni insolite, come emissione di fumo, rumori anomali, odori particolari.
- Per evitare scosse elettriche, non aprire l'involucro. All'interno non ci sono parti riparabili dall'utente.La manutenzione deve essere eseguita da un tecnico qualificato.
- Evitare di esporre il produtto a temperature estreme, umidità o forti vibrazioni, altrimenti si rischiano danni al sensore e malfunzionamenti dei circuiti interni. Esiste anche il rischio di incendio o scossa elettrica.
- Evitare di esporre il prodotto a temperature estreme, umidità o forti vibrazioni.
- Per la pulizia, non utilizzare prodotti chimici corrosivi né solventi.
- Non smontare, riparare o modificare il prodotto senza autorizzazione.
- Evitare il funzionamento prolungato durante la ricarica.

- Tenere lontani gli oggetti magnetici per evitare guasti e perdita di dati.
- Proteggere dalla polvere e dallo sporco gli slot e la porta USB.
- Tenere fuori dalla portata dei bambini per evitare rischi di soffocamento.
- Caricare a una temperatura compresa tra 10°C e 35°C per evitare tempi di ricarica più lunghi o malfunzionamenti.
- Non riscaldare, tirare o piegare il cavo USB per evitare incendi o scosse elettriche.
- Per la ricarica utilizzare un caricabatterie standard da 5 V / 2 A.
- Non effettuare la ricarica in spazi ristretti o con l'apparecchio rinchiuso in una custodia.
- Se la spia rossa è spenta e la ricarica non funziona, controllare la connessione USB, le caratteristiche del caricabatterie o sostituire la batteria.
- Quando la fotocamera è carica, non racchiuderla in spazi ristretti, come ad esempio nella custodia opzionale.

#### Scheda di memoria

- Compatibile con schede micro SDXC e micro SDHC.
- Capacità massima: 512 GB (U3).
- Velocità di scrittura: 90 MB/s.

PANORAMICA DEI PULSANTI E DEL FUNZIONAMENTO

- 1 Obiettivo fotocamera
- 2 Luci IR
- Pulsante luce IR (Visione notturna)
- 4 Pulsante AEL (blocco esposizione automatica)
- 5 Schermo
- 6 Porta USB / Porta microfono esterno
- 7 Presa per treppiede da 1/4"
- 8 Foro RST (Reset)
- 9 Pulsante OK (doppio clic per ruotare l'obiettivo di 180°) / Pulsanti a quattro vie
- 10 Rotellina
- 11 Pulsante Foto/Video
- 12 Pulsante accensione/ modalità
- 13 Interfaccia HDMI / Slot per scheda di memoria

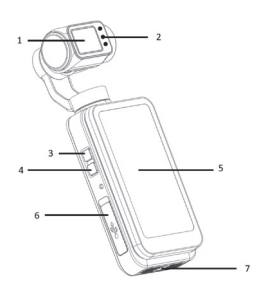

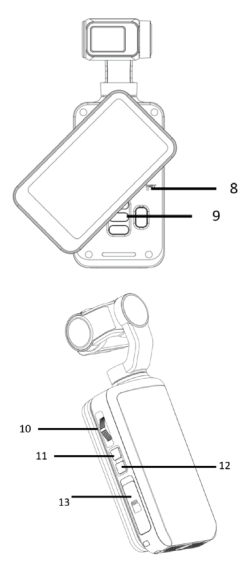

#### Inserimento/rimozione di una scheda di memoria

 Verificare che la fotocamera sia spenta.

Aprire lo slot della scheda di memoria e inserire la scheda nella direzione corretta finché non si sente un clic. Per rimuoverla, premere delicatamente il bordo della scheda di memoria per farla espellere automaticamente, poi rimuoverla.

30

Quando si utilizza per la prima volta una scheda di memoria, formattarla direttamente sulla fotocamera.

Nota: Durante la formattazione, tutti i file memorizzati nella scheda di memoria verranno eliminati. Si consiglia una scheda di memoria U3 da 256 GB; qualsiasi scheda di memoria inferiore a U3 potrebbe non funzionare correttamente.

# **GUIDA RAPIDA**

Quando la fotocamera è accesa, premere una volta il pulsante di accensione per visualizzare le diverse modalità di registrazione.

#### Menu della modalità di utilizzo

|            | Video standard           | Registra e salva video in formato<br>HD/SD.                                                                          |
|------------|--------------------------|----------------------------------------------------------------------------------------------------|
| Ê_k        | Slow Motion              | Registra video in modalità al rallentatore.                                                                          |
|            | Registrazione<br>in loop | Registra i video in segmenti e<br>quando la scheda di memoria è<br>piena sovrascrive i file più vecchi.              |
| ₽_0        | Video in<br>time-lapse   | La modalità time-lapse trasforma<br>le registrazioni lunghe in un video<br>breve.                                    |
| $\bigcirc$ | Foto standard            | Scatta foto standard                                                                                                 |
| $\bigcirc$ | Timer per<br>auto-scatto | Ritarda l'otturatore, dando il tempo<br>di raggiungere il luogo inquadrato.<br>Perfetto per foto di gruppo o selfie. |
| Ē          | Foto a raffica           | La modalità foto a raffica scatta<br>rapidamente diverse foto di seguito,<br>per catturare azioni rapide.            |
| ${\bf 0}$  | Foto in<br>Time-Lapse    | Scatta foto a intervalli stabiliti.                                                                                  |

#### • Come fare le registrazioni video

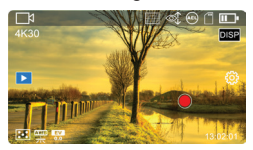

Per registrare un video, premere il pulsante (Video/Foto ) ) o fare clic su (Ripresa dello schermo ).

Durante la ripresa video è possibile utilizzare i seguenti pulsanti:

| IR                               | Pulsante IR<br>(infrarossi)          | Premere il pulsante "IR" per<br>attivare la luce infrarossa che<br>permette di effettuare migliori<br>riprese al buio. |
|----------------------------------|--------------------------------------|----------------------------------------------------------------------------------------------------|
| AEL                              | Pulsante AEL                         | per attivare/disattivare il blocco<br>dell'esposizione                                                                 |
| $\text{in } \Sigma    \text{im}$ | Pulsante due<br>direzioni            | per ingrandire/rimpicciolire                                                                                           |
| DISP                             | Pulsante<br>DISP                     | per commutare la visualizzazione<br>sullo schermo                                                                      |
|                                  | Pulsante<br>accensione /<br>modalità | Pausa registrazione                                                                                                    |

#### • Impostazioni per foto e video

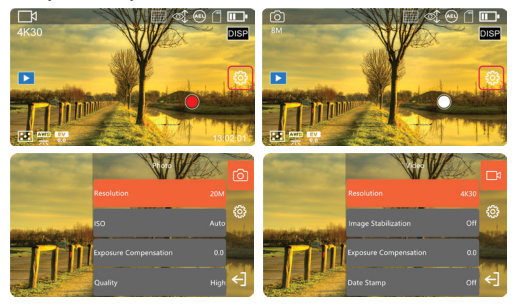

Toccare una volta in un punto qualsiasi dello schermo per visualizzare altre icone, quindi toccare l'icona ( ) sulla destra per visualizzare le impostazioni della modalità, fare clic su () per uscire dalle impostazioni.

#### Impostazioni della modalità videos

| Risoluzione                       | Permette di selezionare la risoluzione del<br>video.                                                                                                    |  |
|-----------------------------------|----------------------------------------------------------------------------------------------------|--|
| Risoluzione<br>e velocità         | Quando si utilizza la modalità<br>slow motion, selezionare la risoluzione<br>del video e il moltiplicatore per ottenere il<br>movimento al rallentatore. |  |
| Lunghezza del file<br>video       | Quando si utilizza la modalità di<br>registrazione in Loop, selezionare<br>la durata di ciascun spezzone video.                                          |  |
| Intervallo                        | Quando si utilizza la modalità video<br>Time-Lapse, selezionare l'intervallo<br>di tempo tra ciascun fotogramma<br>del video.                            |  |
| Compensazione<br>dell'esposizione | Regola l'esposizione dello schermo.                                                                                                    |  |
| Pre-Registrazione                 | Attiva/disattiva una preregistrazione<br>di 5 secondi.                                                                                                   |  |
| Metering                          | Permette di selezionare il metodo<br>di misurazione dell'esposizione.                                                                                    |  |
| Bilanciamento del<br>bianco       | Per selezionare il metodo di bilanciamento del bianco.                                                                                                   |  |
| WDR                               | Attiva/disattiva la registrazione Wide<br>Dynamic Range.                                                                                                 |  |
| LDC                               | Attiva/disattiva la correzione della<br>distorsione dell'obiettivo                                                                                       |  |

Nota : In ambienti con scarsa illuminazione la funzione (Compensazione dell'esposizione) non funziona. Le modalità di registrazione video Slow Motion e Time-Lapse non supportano la messa in pausa del video.

#### Impostazioni della modalità foto

| Risoluzione                         | Per selezionare la risoluzione della foto.                            |  |  |
|-------------------------------------|-----------------------------------------------------------------------|--|--|
| Timer per<br>auto-scatto            | Per selezionare il tempo di attesa per il<br>selfie.                  |  |  |
| Foto a raffica                      | Seleziona il numero di foto scattate<br>ininterrottamente.            |  |  |
| Intervallo                          | Seleziona l'intervallo tra ogni foto durante lo scatto continuo.      |  |  |
| Durata                              | Selezionare la durata dello scatto continuo.                          |  |  |
| Rapporto dimen-<br>sioni della foto | Imposta la proporzione delle foto.                                    |  |  |
| ISO                                 | Imposta la sensibilità ISO.                                           |  |  |
| Compensazione<br>dell'esposizione   | Regola l'esposizione dello schermo.                                   |  |  |
| Esposizione<br>prolungata           | Imposta la durata dell'esposizione<br>prolungata.                     |  |  |
| Metering                            | Permette di selezionare il metodo di<br>misurazione dell'esposizione. |  |  |
| Bilanciamento del<br>bianco         | Per selezionare il metodo di bilanciamento del bianco.                |  |  |
| WDR                                 | Ampia gamma dinamica (Wide dynamic range).                            |  |  |
| LDC                                 | Correzione della distorsione dell'obiettivo.                          |  |  |

• Funzionamento della ripresa di foto

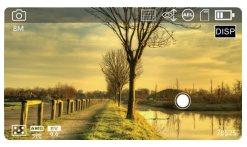

Premere il pulsante Video/ Foto Pulsante [ ] o toccare il pulsante di acquisizione dello schermo [ ] per scattare foto.

| IR    | Pulsante<br>IR (infra-<br>rossi) | Attiva la<br>visione ad<br>infrarossi<br>(IR)              |
|-------|----------------------------------|------------------------------------------------------------|
| AEL   | Pulsante<br>AEL                  | Per attivare<br>/ disattivare<br>il blocco<br>esposizione. |
| ⊲∥Σ∥⊳ | Pulsante<br>due<br>direzioni     | per ingran-<br>dire/rimpic-<br>ciolire                     |
| DISP  | Pulsante<br>DISP                 | Interfaccia<br>di commuta-<br>zione dello<br>schermo       |

i

# RIPRODUZIONE

#### Riproduzione di foto e video

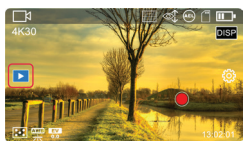

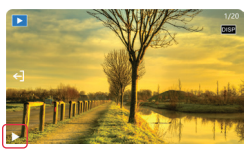

Toccare un punto qualsiasi dello schermo per visualizzare altre icone. Poi toccare l'icona PLAY sul lato sinistro dello schermo per accedere alla modalità di riproduzione. Utilizzare i pulsanti freccia o scorrere lo schermo per passare in rassegna i file. Premere il pulsante OK o l'icona di riproduzione sullo schermo per riprodurre un file video.

| DISP  | Pulsante<br>DISP               | Mostra<br>informazioni<br>sul file                        |
|-------|--------------------------------|-----------------------------------------------------------|
| ⊲⊪∑⊪⊳ | Pulsante<br>due dire-<br>zioni | Per regolare il<br>volume della<br>riproduzione<br>video. |

# IMPOSTAZIONI DEL SISTEMA

Toccare un punto qualsiasi dello schermo per visualizzare altre icone, quindi toccare l'icona ( (), per visualizzare le impostazioni, fare clic su ( ), per uscire dall'elenco dei menu.

| Wi-Fi                                                     | Per attivare/<br>disattivare<br>l'impostazione<br>Wi-Fi.                                       |
|-----------------------------------------------------------|------------------------------------------------------------------------------------------------|
| Frequen-<br>za illumi-<br>nazione                         | Imposta la<br>frequenza delle<br>sorgenti luminose<br>dell'ambiente per<br>evitare sfarfallii. |
| Spegni-<br>mento<br>automa-<br>tico                       | Imposta il tempo<br>dopo il quale si ha<br>lo spegnimento<br>automatico.                       |
| Salva-<br>schermo                                         | Imposta il tempo<br>dopo il quale<br>parte lo schermo<br>automatico.                           |
| Comandi<br>sullo<br>schermo                               | Attiva/disattiva<br>i pulsanti virtuali<br>sullo schermo.                                      |
| Modalità<br>PTZ                                           | Per selezionare<br>la modalità PTZ<br>(comando a dis-<br>tanza) del gimbal<br>anti-vibrazioni. |
| Velocità<br>PTZ                                           | Imposta la<br>velocità della<br>modalità PTZ<br>del gimbal anti-<br>vibrazioni.                |
| Ripris-<br>tino delle<br>imposta-<br>zioni di<br>fabbrica | Ripristina tutti<br>i valori predefi-<br>niti delle impos-<br>tazioni.                         |

# CONNESSIONE AL COMPUTER

Prima di effettuare il collegamento, inserire correttamente una scheda di memoria, premere il pulsante di accensione/modalità (0), per accendere la fotocamera e passare allo stato di standby.

Utilizzare il cavo USB in dotazione per collegare la fotocamera al computer: la fotocamera visualizzerà l'elenco delle funzioni.

3 Selezionare (MDSC) o (PC Camera) (telecamera del PC).

Nota: Chiudere tutti i programmi antivirus quando si collega la videocamera al computer, per evitare che venga chiuso il programma di controllo della videocamera.

# APPLICAZIONE MOBILE

Per gli utenti Android e iOS, cercare l'app (OD Cam) nel Google Play Store (Android) o nell'App Store (iOS) per scaricarla e installarla.

In alternativa, l'app può essere scaricata scansionando il codice QR mostrato qui di seguito, tramite un browser.

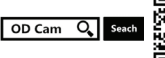

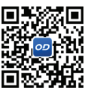

Nota: Per gli utenti Android, selezionare (Yes) per tutte le possibili domande come (Consenti all'app di ottenere l'autorizzazione).

- Connettersi al Wi-Fi
- 1 Per connettersi al Wi-Fi, andare su Impostazioni ( 🐼 ) e selezionare Wi-Fi.
- 2 Accedere alle impostazioni dello smartphone e attivare il Wi-Fi.
- 3 Individuare il nome Wi-Fi della telecamera (nome predefinito: MC3X-xxxxx).
- 4 Inserire la password Wi-Fi (password predefinita: 12345678) e attendere il buon fine della connessione.
- 5 Aprire l'app OD Cam e fare clic su (Connessione dispositivo)per accedere all'interfaccia principale dell'APP.

Dopo aver collegato il dispositivo per la prima volta, modificare la password Wi-Fi predefinita della fotocamera per garantire la sicurezza del dispositivo.

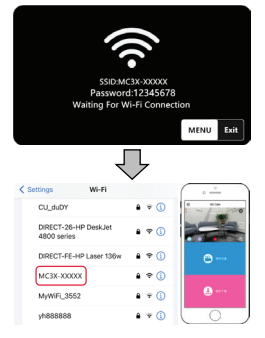

Nota: La funzione Wi-Fi è una connessione wireless punto a punto e funziona entro una certa distanza. La distanza massima è di circa 5 m. Si prega di utilizzare la funzione entro la distanza consentita. Al variare delle diverse marche o configurazioni del telefono, il processo di accesso all'interfaccia principale potrebbe risultare lento o la connessione potrebbe non funzionare. Riprovare la procedura di connessione.

#### In caso di mancata connessione Wi-Fi

- 1 Riavviare la telecamera e riprovare a eseguire i passaggi di connessione sopra indicati.
- 2 Verificare che la password Wi-Fi sia corretta. La password predefinita è 12345678.

# SPECIFICHE TECNICHE

| Modello                           | Agfaphoto Realimove MC3X                                                                                           |
|-----------------------------------|----------------------------------------------------------------------------------------------------|
| Sensore                           | Sensore CMOS SONY 1/2,5" 8MP                                                                                       |
| Apertura e lunghezza focale       | Diametro obiettivo 2,2 f=3,0 mm                                                                                    |
| FOV                               | 120°                                                                                                    |
| Distanza fotografica              | 30 cm ~ INF                                                                                                    |
| Formato file                      | Video: MP4 H.264 Photo: JPEG                                                                                       |
| Risoluzione foto                  | 20M/14M/10M/8M/5M/3M/2M                                                                                            |
| Supporto di memoria               | scheda di memoria micro SDHC / scheda<br>di memoria micro SDXC<br>UHS-III, 512 GB (massimo)                        |
| Risoluzione video                 | 4K30fps / 2.7K60fps / 2.7K30fps /<br>1080P120fps / 1080P60fps / 1080P30fps /<br>720P120fps / 720P60fps / 720P30fps |
| USB                               | USB 2.0                                                                                                    |
| HDMI                              | Supportato                                                                                                    |
| Batteria                          | Capacità: 1450mAh - Potenza:<br>11,02 Wh. Tensione nominale: 7,6 V                                                 |
| Sistema operativo del<br>computer | Windows XP/7/8/8.1/10/11 / Mac<br>OSX10.5 e versioni successive                                                    |
| Sistema operativo del cellulare   | Android 5.0 e versioni successive; iOS 9.0 e versioni successive                                                   |
| Ingresso alimentazione            | 5V CC / 2A                                                                                                    |
| Durata della ricarica             | Circa 2,5 ore                                                                                                    |
| Temperatura di conservazione      | -20 ~ 60°C                                                                                                    |
| Temperatura di funzionamento      | -0 ~ 40°C                                                                                                    |
| Frequenze utilizzate              | Wi-Fi - 2,4 GHz IEEE 802.11b/g/n                                                                                   |
| Potenza massima utilizzata        | Wi-Fi (2.4G): 16dBM                                                                                                |

# C€ UK CA

# Notice of compliance for the European Union

Products bearing the CE mark comply with the applicable European directives and associated harmonised European standards.

# Disposal of waste equipment by users in the European Union

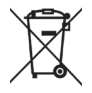

This symbol means that according to local laws and regulations it is prohibited to dispose of this product with household waste Instead it is your responsibility to protect the environment and human health by handing over your used device to a designated collection point for the recycling of waste electrical and electronic equipment. For more information about where you can drop off your waste equipment for recycling please contact your local city office, your household waste disposal service or the shop where you purchased the product.

GT Company declares that the electric radio equipment of the type Digital camera/video camera complies with directive 2014/53/EU. The full text of the EU declaration of conformity is available at the following web address: www.agfaphoto-gtc.com

GT Company déclare que l'équipement radio électrique du type Appareil photo / vidéo numérique est conforme à la directive 2014/53/UE. Le texte complet de la déclaration UE de conformité est disponible à l'adresse internet suivante : www.agfaphoto-gtc.com

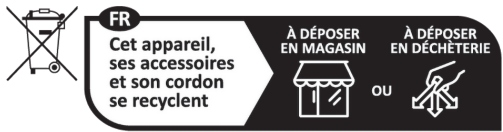

Points de collecte sur www.quefairedemesdechets.fr

# FCC This device complies with part 15 of the FCC Rules. Operation is subject to the following two conditions:

- 1. This device may not cause harmful interference, and
- This device must accept any interference received, including interference that may cause undesired operation.

Warranty: 2-year limited warranty / garantie limitée de deux ans / 2 Jahre eingeschränkte Garantie / Garantia limitada de 2 años / Garanzia limitata di 2 anni / Garantia limitada de 2 anos / 2-letnia ograniczona gwarancja / 2 év korlátozott garancia / 2letá omezená záruka / 2 jaar beperkte garantie / 2-летняя ограниченная гарантия / 2 års begrænset garanti / 2 vuoden rajoitettu takuu / 2 vuoden rajoitettu takuu / アフターサービス..

After sales service / Service après vente / Kundendienst / Servicio postventa /Assistenza post vendita / Értékesítés utáni szolgáltatás / Service na verkoop / Serviço pós venda / Serwis pogwarancyjny / Poprodejní servis / Послепродажное обслуживание / 2年保証:

aftersales@agfaphoto-gtc.com / +33 (0) 1 85 49 10 26

# Made in China

# Product manufactured for and distributed by GT Company:

FR Office : 5 Rue de la Galmy, 77700 Chessy UK Office : 1st floor gallery court 28 arcadia avenue, London, United kingdom, N3 2FG USA Office : 1251 Avenue of the Americas, fl.3, 10020 New York www.gtcompany.fr - info@gtcompany.fr

AgfaPhoto is used under license of Agfa-Gevaert NV. For this product a sub-license has been granted by AgfaPhoto Holding GmbH (www.agfaphoto.com). Neither Agfa-Gevaert NV nor AgfaPhoto Holding GmbH manufacture this product or provide any product warranty or support. For service, support and warranty information, contact the distributor or manufacturer.

# www.agfaphoto-gtc.com